## NAVODILA ZA VLOŽITEV ZAHTEVKA IN ZA PREVZEM DIGITALNEGA POTRDILA NA E-DAVKIH

Pred začetkom uporabe davčnih blagajn je potrebno najprej pridobiti »digitalno potrdilo«.

Vse, kar potrebujete, je digitalno potrdilo enega izmed pooblaščenih overiteljev:

- SIGOV
- SIGEN
- NLB CA
- POSTARCA
- HALCOM

Na naslednjem povezavo najdete vstopno stran v sistem e-davki:

### http://edavki.durs.si/OpenPortal/Pages/StartPage/StartPage.aspx

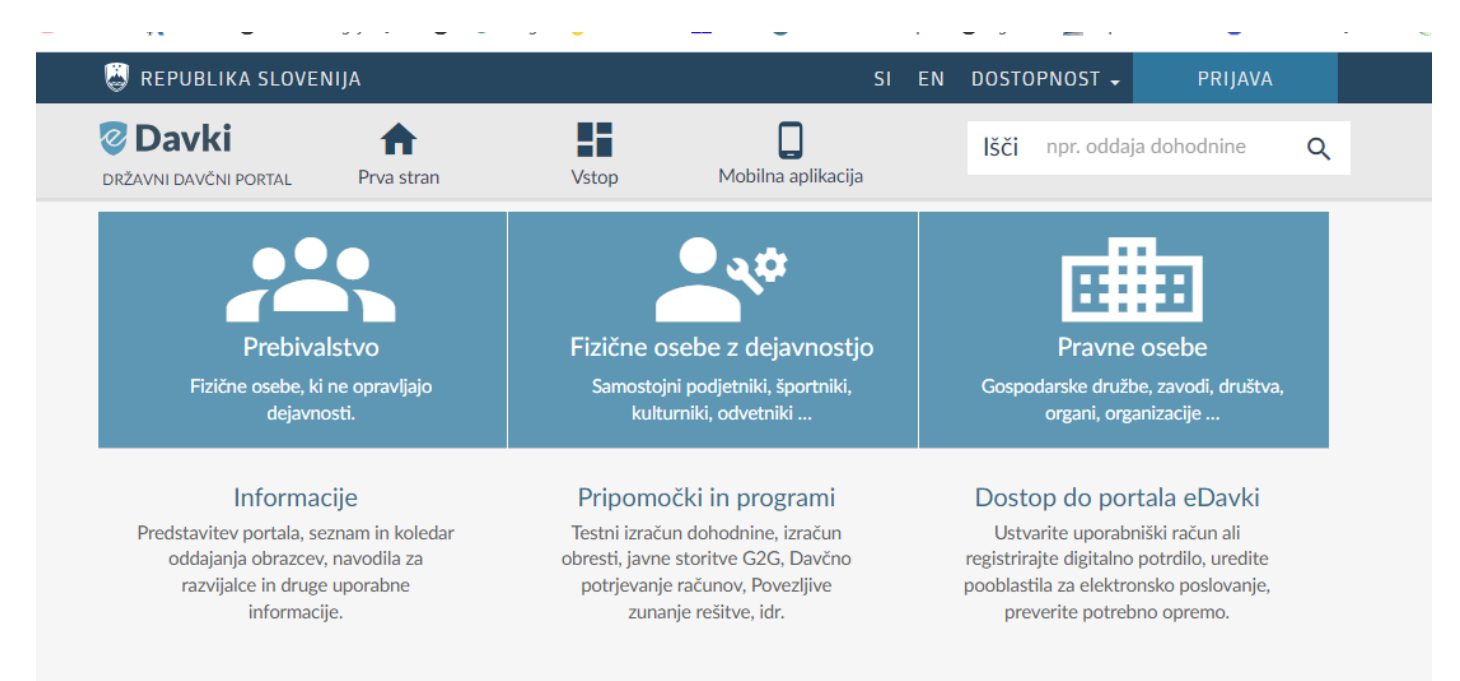

Kliknete na »VSTOP«, sistem vas vpraša za potrditev potrdila. Izberete svojo kartico in vnesete geslo, ki ste ga prejeli skupaj s kartico.

Postopek je podoben, kot pri prijavi v e-bančništvo.

Zakon o davčnem potrjevanju računov - ZdavPR, november 2015 - digitalno potrdilo

| JTube 🙏 AJPES 📀 Davčne blagajne                         | Izberite potrdilo                                                 |                                                       |                                                      | × | SuperD                                                       | )avki.com 🛛 🕗 Glav                  | /na stran [! |  |
|---------------------------------------------------------|-------------------------------------------------------------------|-------------------------------------------------------|------------------------------------------------------|---|--------------------------------------------------------------|-------------------------------------|--------------|--|
| 😸 REPUBLIKA SLOVENIJA                                   | Izberite potrdilo za preverjanje pristnosti za edavki.durs.si:443 |                                                       |                                                      |   | ST 🚽                                                         | PRIJAVA                             |              |  |
| Spletni portal za boljše delo                           | Zadeva                                                            | Izdajatelj                                            | Serijska št.                                         | ^ | obnosti                                                      | <ul> <li>Skrij obvestile</li> </ul> | )            |  |
| 🖉 Davki                                                 | Melita Pavlic                                                     | Halcom CA PO e-sig                                    | 13FCF3                                               |   | . oddaja                                                     | a dohodnine                         | Q            |  |
| DRŽAVNI DAVČNI PORTAL Prv                               | Ana Baric                                                         | Halcom CA PO e-sig                                    | 13FCEF                                               |   |                                                              |                                     |              |  |
|                                                         | Darja Ivansek                                                     | Halcom CA PO e-sig                                    | 1382B3                                               | * | - 11                                                         | t.                                  |              |  |
| Prebivalstvo                                            | Informacije o potrdile                                            | u                                                     | V redu Prek                                          |   | avne                                                         | osebe                               |              |  |
| Fizične osebe, ki ne opravljajo Samos<br>dejavnosti. ku |                                                                   | Samostojni podjetniki, šport<br>kulturniki, odvetniki | tojni podjetniki, športniki,<br>ulturniki, odvetniki |   | Gospodarske družbe, zavodi, društva,<br>organi, organizacije |                                     |              |  |

### Izberete DOKUMENTI in nato rubriko NOV

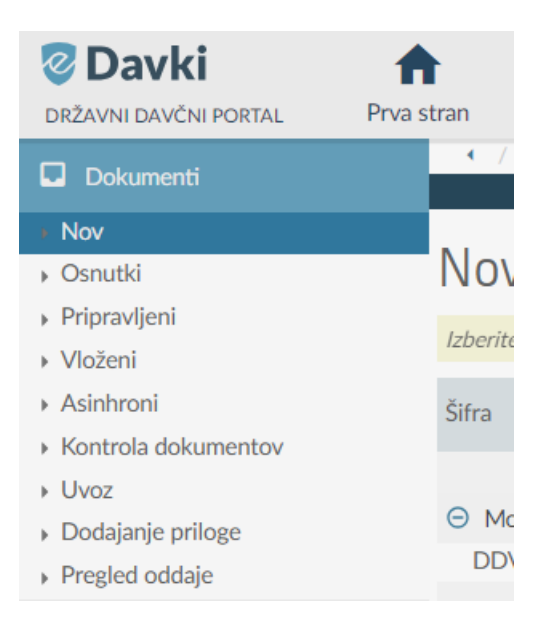

Odprl se vam bo seznam, kjer izberete zahtevek.

| DMV-O Obračun davka na motorna vozila                                                                                      |  |  |  |  |
|----------------------------------------------------------------------------------------------------|--|--|--|--|
| DMV-V Zahtevek za vračilo davka na motorna vozila                                                                          |  |  |  |  |
| DMV-N Napoved za odmero davka na motorna vozila                                                                            |  |  |  |  |
| ∋ Priloge                                                                                                    |  |  |  |  |
| NF-Priloga Priloga                                                                                                    |  |  |  |  |
| ∋ Davek na finančne storitve                                                                                               |  |  |  |  |
| DFS Obračun davka na finančne storitve                                                                                     |  |  |  |  |
| ∋ eVročanje                                                                                                    |  |  |  |  |
| eVrocanje-POS Prijava/Odjava/Sprememba                                                                                     |  |  |  |  |
| ∋ Davčno potrjevanje računov                                                                                               |  |  |  |  |
| DPR-PridobitevDP Zahtevek za pridobitev namenskega digitalnega potrdila za izvajanje postopka davčnega potrjevanja računov |  |  |  |  |
| DPR-PreklicDP Zahtevek za preklic namenskega digitalnega potrdila za izvajanje postopka davčnega potrjevanja računov       |  |  |  |  |
| ∋ Zahtevki za zmanjšanje, oprostitev ter vračilo davka                                                                     |  |  |  |  |
| KIDO-1-8 Zahtevek za zmanjšanje oziroma oprostitev davka na podlagi določb mednarodne pogodbe o izogibanju dvojnega obr    |  |  |  |  |
| KIDO-9-12 Zahtevek za vračilo davka na podlagi določb mednarodne pogodbe o izogibanju dvojnega obdavčevanja dohodka        |  |  |  |  |
| ∋ Davek od dohodka in dobička                                                                                              |  |  |  |  |
| DD-SprAkt Vloga za medletno spremembo višine akontacij                                                                     |  |  |  |  |
| DD-IPDO Izračun predvidene davčne osnove                                                                                   |  |  |  |  |
| ○ Unovčitev bona                                                                                                    |  |  |  |  |
| TB-Unovčitev Unovčitev bona                                                                                                |  |  |  |  |
| ⊖ Unovčitev digitalnega bona                                                                                               |  |  |  |  |
| DB-Unovčitev digitalnega bona                                                                                              |  |  |  |  |

V zahtevek vpišete le vaš e-mail, na katerega vam bo FURS poslal obvestilo.

Po prejetem sporočilu s strani FURS-a, boste lahko na strani e-davkov boste prevzeli digitalno potrdilo.

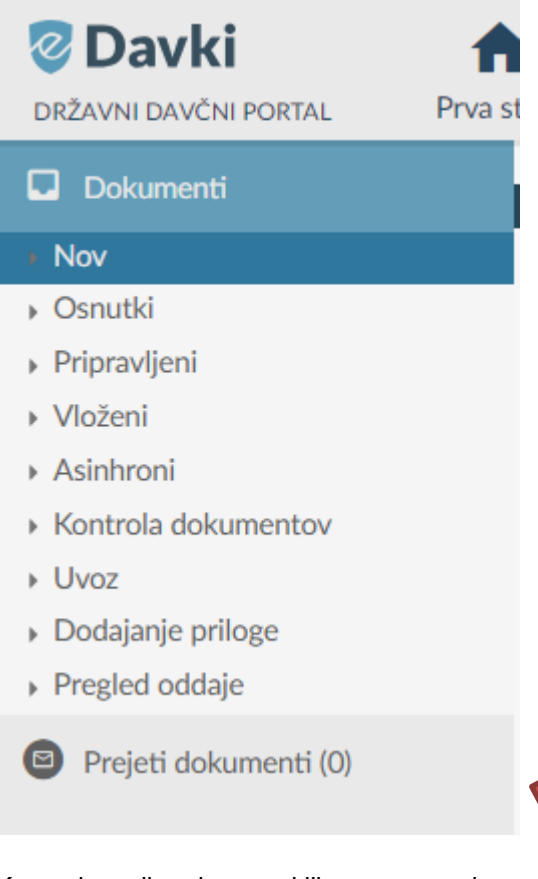

Ko to obvestilo odprete s klikom, se vam bosta prikazala referenčna številka in geslo za prevzem in namestitev digitalnega potrdila.

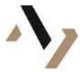

#### Zakon o davčnem potrjevanju računov - ZdavPR, november 2015 - digitalno potrdilo

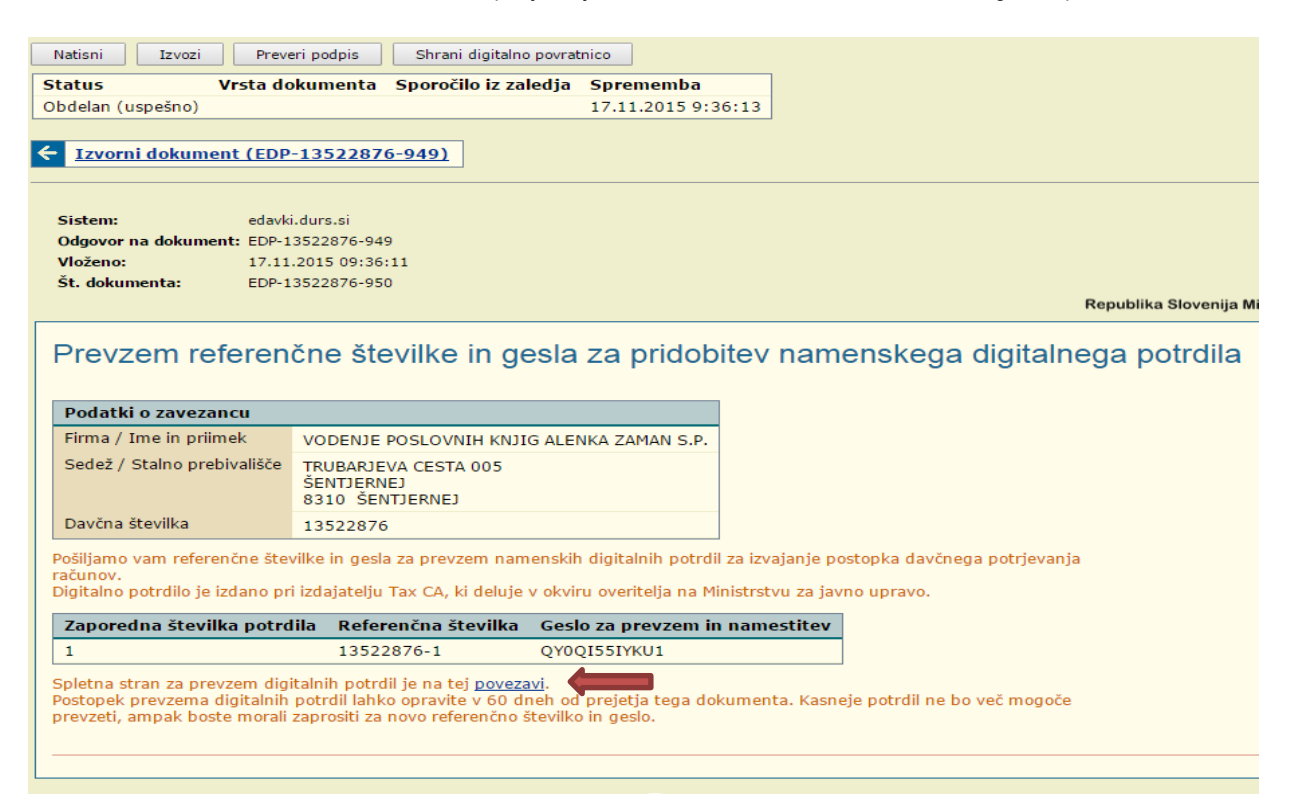

S klikom na povezavo (glej sliko zgoraj) se vam bo odprlo okno, v katerega vpišete referenčno številko in geslo:

| Prevzem digitalnega potrdila<br>Vpišite podatke za prevzem nato kliknite Naprej. |
|----------------------------------------------------------------------------------|
| Referenčna številka:                                                             |
| Geslo za prevzem:                                                                |
| Naprej                                                                           |

S tem korakom se bo začel postopek nameščanja digitalnega potrdila na vaš računalnik:

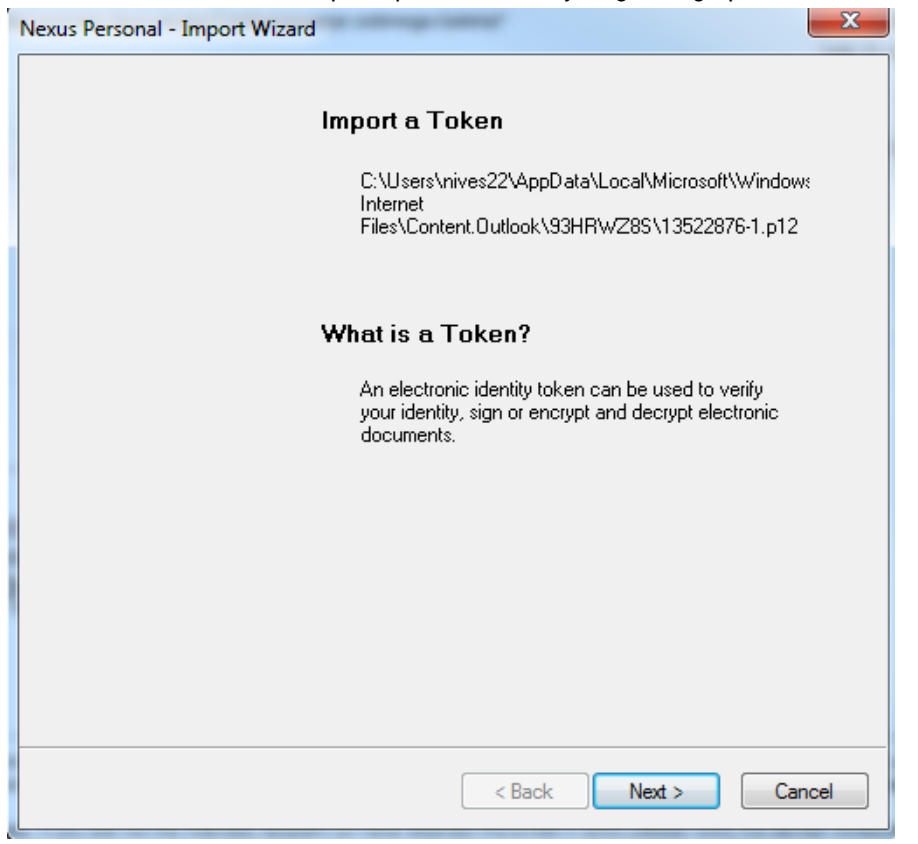

V naslednjem koraku v okno PIN vnesete geslo za namestitev, ki ste ga prejeli na e-Davkih:

| Nexus Per | Import<br>The token will now be saved. It will have the name and be protected by the PIN |  |  |  |  |  |
|-----------|------------------------------------------------------------------------------------------|--|--|--|--|--|
| sp        | ecilied below.                                                                           |  |  |  |  |  |
| Ente      | er name and the token to be imported.                                                    |  |  |  |  |  |
| Nan       | ne: 13522876-1                                                                           |  |  |  |  |  |
| PIN       |                                                                                          |  |  |  |  |  |
|           |                                                                                          |  |  |  |  |  |
|           |                                                                                          |  |  |  |  |  |
|           |                                                                                          |  |  |  |  |  |
|           |                                                                                          |  |  |  |  |  |
| 5         | < Back Next > Cancel                                                                     |  |  |  |  |  |

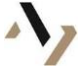

V kolikor se vam odpre opozorilo, ga potrdite, potem pa namestitev dokončate (Finish):

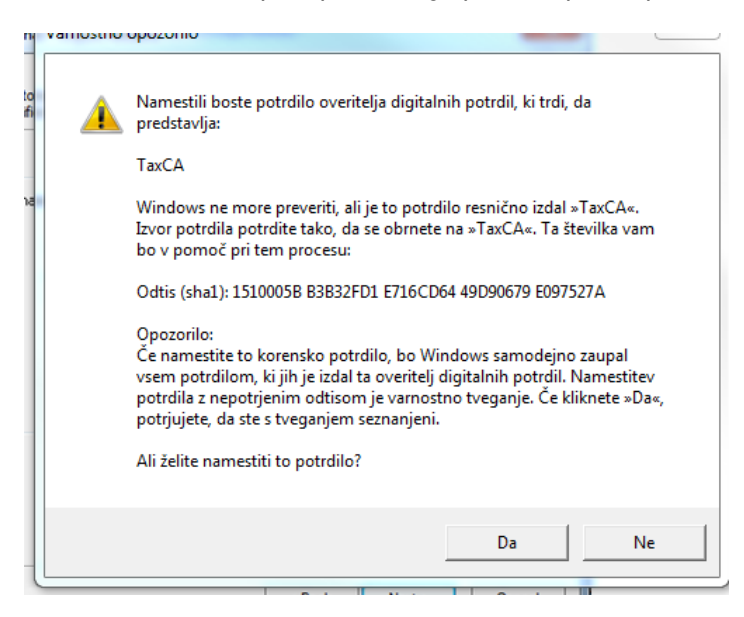

S tem ste na računalnik namestili digitalno potrdilo za namen davčnih blagajn.

# Za vse dodatne informacije smo vam na voljo!

Vaš knjigovodski servis zaman d.o.o.

T: (07) 49 86 555

GSM: 031 682 888

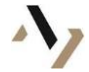